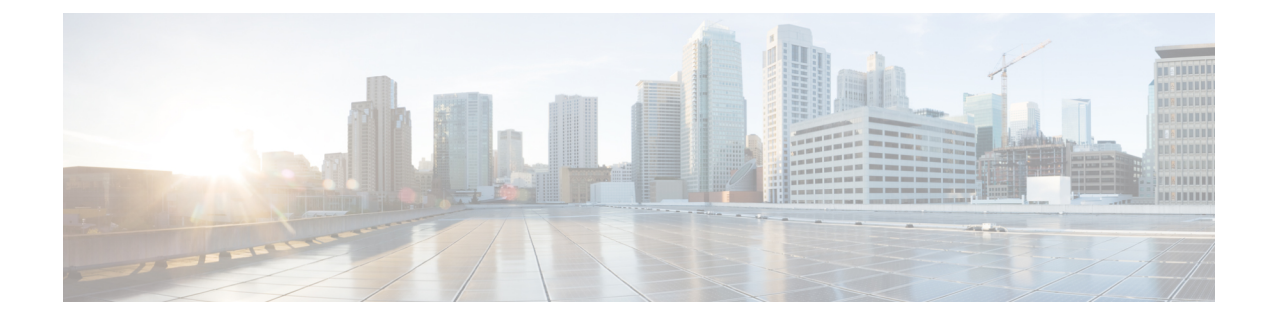

# **Virtual Services Container**

- Prerequisites for a Virtual Services Container, page 1
- Information about Virtual Services Container, page 2
- How to Configure a Virtual Services Container, page 2
- Configuration Examples for Virtual Services Container Installation, page 10
- Upgrading a Virtual Services Container, page 11
- · Additional References for the Virtual Services Container, page 11

# **Prerequisites for a Virtual Services Container**

• A Cisco device installed with an operating system release that supports virtual services and has the needed system infrastructure required for specific applications like Cisco Plug-In for OpenFlow.

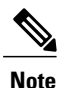

Refer to the corresponding release notes for information about which operating system release supports the features and necessary infrastructure.

Release notes for Cisco Catalyst 3850 Series Switches

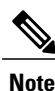

Refer to the corresponding release notes for information about which operating system release supports the features and necessary infrastructure.

- Release notes for Cisco Catalyst 3650 Series Switches
- An open virtual application (OVA) package that is compatible with the device operating system has been downloaded from an FTP server connected to the device. The OVA package is available for download in the same location as your system image (.bin) file.
- Enough memory is available for the installation and deployment of the application. The container and its applications require 256 MB.

# Information about Virtual Services Container

## **Virtual Services Containers and Applications**

A virtual services container is a virtualized environment on a device. It is also referred to as a virtual machine (VM), virtual service, or container.

You can install an application within a virtual services container. The application runs in the virtual services container of the operating system of a device. The application is delivered as an open virtual application (OVA), which is a tar file with a .ova extension. The OVA package is installed and enabled on a device through the device CLI.

Cisco Plug-In for OpenFlow is an example of an application that can be deployed within a virtual services container.

Some of the files that can be found in an OVA file are the following:

- Virtual machine definition file, in libvirt XML format, with Cisco extensions.
- Manifest file, listing the contents of a distribution. It contains the hash information for each file in the OVA package.
- Certificate file containing the signature of a manifest file. This file is used in validating the integrity of an OVA package.
- Version file, used to check compatibility with the virtualization infrastructure.

#### **Related Topics**

Cisco Plug-in for OpenFlow and Virtual Services Container Installing and Activating an Application in a Virtual Services Container, on page 2

# How to Configure a Virtual Services Container

## Installing and Activating an Application in a Virtual Services Container

This task copies an open virtual application (OVA) package from an FTP file location, installs the application in a virtual services container, provisions the application, and activates it.

## **SUMMARY STEPS**

- 1. enable
- 2. copy from://source-directory-url destination-directory-url
- 3. virtual-service install name virtual-services-name package file
- 4. configure terminal
- 5. virtual-service virtual-services-name
- 6. activate
- 7. end
- 8. copy running-config startup-config

## **DETAILED STEPS**

I

|        | Command or Action                                                                                                    | Purpose                                                                                                    |
|--------|----------------------------------------------------------------------------------------------------|----------------------------------------------------------------------------------------------------|
| Step 1 | enable                                                                                                    | Enables privileged EXEC mode. Enter your password if prompted.                                                                                              |
|        | Example:                                                                                                    |                                                                                                    |
|        | Switch> enable                                                                                                    |                                                                                                    |
| Step 2 | copy from://source-directory-url destination-directory-url                                                                                      | Downloads the new OVA package to the device for upgrade. Possible values are:                                                                               |
|        | Example:                                                                                                    | • flash:                                                                                                    |
|        | <pre>tftp://myserver.com/downloads/ofa-1.1.64144n-cat3000-SSA-k9.ova flash: ofa-1.1.64144n-cat3000-SSA-k9.ova</pre>                             | • tftp:                                                                                                    |
|        |                                                                                                    | Ensure you have configured the <b>ip tftp source-interface</b> <i>mgmt_interface</i> for the tftp to be usable.                                             |
| Step 3 | <pre>virtual-service install name virtual-services-name package file Example: Switch# virtual-service install name openflow_agent package</pre> | Installs an OVA package from the specified<br>location onto a device. Ensure that the ova file<br>is located in the root directory of the storage<br>device |
|        | flash: ofa-1.1.64144n-cat3000-SSA-k9.ova                                                                                                    | The <i>virtual-services-name</i> defined here should be used in all occurrences of this argument in this document.                                          |
| Step 4 | configure terminal                                                                                                    | Enters the global configuration mode.                                                                                                    |
|        | Example:                                                                                                    |                                                                                                    |
|        | Switch# configure terminal                                                                                                    |                                                                                                    |

|        | Command or Action                                                                        | Purpose                                                                                                    |
|--------|------------------------------------------------------------------------------------------|----------------------------------------------------------------------------------------------------|
| Step 5 | <pre>virtual-services-name Example: Switch(config)# virtual-service openflow_agent</pre> | <ul> <li>Configures a virtual services container and enters virtual services configuration mode. Observe these guidelines:</li> <li>Use the <i>virtual-services-name</i> defined during installation of the application.</li> <li>Ensure that installation is complete before proceeding to the next step using the show virtual-service list command.</li> </ul> |
| Step 6 | activate<br>Example:                                                                     | Activates the installed virtual services container.                                                                                                    |
|        | Switch(config-virt-serv)# activate                                                       |                                                                                                    |
| Step 7 | end                                                                                      | Exits virtual services configuration mode and enters privileged EXEC mode.                                                                                                    |
|        | <b>Example:</b><br>Switch(config-virt-serv)# end                                         |                                                                                                    |
| Step 8 | copy running-config startup-config                                                       | Saves the change persistently through reboots<br>and restarts by copying the running                                                                                                    |
|        | <b>Example:</b><br>Switch# copy running-config startup-config                            | configuration to the startup configuration.                                                                                                    |

## What to Do Next

You can now begin using your application.

### **Related Topics**

Verifying Installation of Virtual Services Container Applications, on page 5 Configuration Examples for Virtual Services Container Installation, on page 10

## **Verifying Installation of Virtual Services Container Applications**

#### SUMMARY STEPS

- 1. show virtual-service [global]
- 2. show virtual-service detail [name virtual-services-name]
- 3. show virtual-service list
- 4. show virtual-service storage pool list
- 5. show virtual-service storage volume list
- 6. show virtual-service version name virtual-services-name installed
- 7. show virtual-service tech-support
- 8. show virtual-service redundancy state
- 9. show virtual-service utilization name virtual-services-name
- 10. show virtual-service utilization statistics CPU

#### **DETAILED STEPS**

Step 1 show virtual-service [global]

This command displays available memory, disk space, and CPU allocated for applications.

```
Example:
```

```
Switch# show virtual-service
Virtual Service Global State and Virtualization Limits:
Infrastructure version : 1.5
Total virtual services installed :
                                    1
Total virtual services activated :
                                    1
Machine types supported
                          : LXC
Machine types disabled
                         : KVM
Maximum VCPUs per virtual service : 1
Resource virtualization limits:
                                        Committed Available
Name
                              Quota
system CPU (%)
                                  6
                                                1
memory (MB)
                                256
                                              256
flash (MB)
                                              219
                                2.56
```

Step 2 **show virtual-service detail** [name virtual-services-name] This command displays a list of resources committed to a specified application, including attached devices.

#### Example:

Switch# show virtual-service detail name openflow agent

```
Virtual service openflow agent detail
  State
                        : Activated
```

5

0 37

| Package information                                        | : ofa-1.1.64148n-cat3000-SSA-k9.ova                                      |
|------------------------------------------------------------|--------------------------------------------------------------------------|
| Path<br>flash:/virtual-instance/<br>Application            | :<br>DVA/openflow_agent/ofa-1.1.64148n-cat3000-SSA-k9.ova                |
| Name<br>Installed version<br>Description                   | : CiscoPluginForOpenFlow<br>: 1.1.64148n<br>: Cisco Plug-in for OpenFlow |
| Signing<br>Key type<br>Method                              | : Cisco key                                                              |
| Licensing<br>Name                                          | : Not Available                                                          |
| Version                                                    | : Not Available                                                          |
| Resource reservation<br>Disk                               | : 135 MB                                                                 |
| Memory<br>CPU                                              | : 256 MB<br>: 1% system CPU                                              |
| Attached devices                                           | me Alias                                                                 |
|                                                            |                                                                          |
| Disk r<br>Disk /n<br>Disk /c<br>Serial/shell<br>Serial/aux | ootfs<br>nt/ofa<br>isco/                                                 |
| Serial/Syslog<br>Serial/Trace<br>Watchdog                  | serial2<br>serial3                                                       |

### **Step 3** show virtual-service list

This command displays an overview of resources utilized by the applications.

#### Example:

Switch# show virtual-service list

Virtual Service List:

| Name           | Status    | Package Name                      |
|----------------|-----------|-----------------------------------|
|                |           |                                   |
| openflow agent | Activated | ofa-1.1.64148n-cat3000-SSA-k9.ova |

#### **Step 4** show virtual-service storage pool list

This command displays an overview of storage locations (pools) used for virtual service containers.

#### Example:

Switch# show virtual-service storage pool list

Virtual-Service storage pool list

Name Pool Type Path

I

| This command disp                                                                                                    | ce storage volum                                                                                                 | e list<br>of storage volume                                                                                       | information for             | virtual service containers. |
|----------------------------------------------------------------------------------------------------|----------------------------------------------------------------------------------------------------|----------------------------------------------------------------------------------------------------|-----------------------------|-----------------------------|
| <b>Example:</b><br>Switch# <b>show vir</b>                                                                                                    | tual-service st                                                                                                  | orage volume li                                                                                                   | st                          |                             |
| Virtual-Servi                                                                                                    | .ce storage v                                                                                                    | volume list                                                                                                    |                             |                             |
| Name                                                                                                    |                                                                                                    | Capacity                                                                                                    | In Use                      | Virtual-Service             |
| _rootfs.openf                                                                                                    | low_agent                                                                                                    | 130 MB                                                                                                    | Yes                         | openflow_agent              |
| <b>:xample:</b><br>Switch# <b>show vir</b>                                                                                                    | tual-service ve                                                                                                  | rsion name open                                                                                                   | flow_agent ins <sup>.</sup> | talled                      |
| <b>Example:</b><br>Switch# <b>show vir</b>                                                                                                    | tual-service ve                                                                                                  | rsion name open                                                                                                   | flow_agent ins              | talled                      |
| Name : Cisco<br>Version : 1.                                                                                                    | Ce openflow_<br>PluginForOpe<br>1.64148n                                                                         | _agent instal<br>enFlow                                                                                           | led version.                | :                           |
| show virtual-servi                                                                                                    | ce tech-support                                                                                                  |                                                                                                    |                             |                             |
| Displays all relevan                                                                                                    | nt container-based                                                                                               | information.                                                                                                    |                             |                             |
| Displays all relevants                                                                                                    | nt container-based                                                                                               | information.                                                                                                    |                             |                             |
| Displays all relevant<br>show virtual-servi<br>Example:<br>Switch# show vir                                                                      | tual-service re                                                                                                  | information.<br>ate<br>dundancy state                                                                             |                             |                             |
| Displays all relevan<br>show virtual-servi<br>Example:<br>Switch# show vir<br>Virtual Servi                                                      | tual-service redundancy st                                                                                       | information.<br><b>ate</b><br><b>dundancy state</b><br>cy State:                                                  |                             |                             |
| Displays all relevan<br>show virtual-servi<br>swample:<br>Switch# show vir<br>Jirtual Servi<br>Switch No.                                        | tual-service re<br>ce Redundancy st<br>ce Redundanc                                                              | information.<br><b>ate</b><br><b>dundancy state</b><br>cy State:<br>Configur                                      | re sync stat                | us OVA sync statu           |
| Displays all relevant<br>show virtual-servi<br>switch# show vir<br>Jirtual Servi<br>Switch No.                                                   | tual-service re<br>.ce Redundancy<br>Role<br>Active                                                              | information.<br>ate<br>dundancy state<br>cy State:<br>Configur<br>N/A                                             | e sync stat                 | ıs OVA sync statu<br>N/A    |
| Displays all relevant<br>Show virtual-servi<br>Example:<br>Switch# show vir<br>Jirtual Servi<br>Switch No.<br>L<br>Displays state of vi          | tual-service re<br>.ce Redundancy<br>Role<br>Active                                                              | information.<br>Tate<br>dundancy state<br>by State:<br>Configur<br>N/A                                            | e sync stat                 | ıs OVA sync statu<br>N/A    |
| Displays all relevant<br>show virtual-servi<br>Example:<br>Switch# show virtual<br>Switch No.<br>1<br>Displays state of vi<br>show virtual-servi | tual-service re<br>.ce Redundancy st<br>.ce Redundanc<br>Role<br>Active<br>rtual-services.<br>ce utilization nar | information.<br><b>ate</b><br><b>dundancy state</b><br>by State:<br>Configur<br>N/A<br><b>ne</b> virtual-services | re sync stat                | us OVA sync statu<br>N/A    |

I

Storage Utilization: Name: rootfs, Alias: \_rootfs RD Bytes: 0 WR Bytes: 0 RD Requests: 0 WR Requests: 0 Errors:  $\cap$ Capacity(1K blocks): 128908 Used(1K blocks): 82304 Available(1K blocks): 39948 Usage: 68 % Name: cisco, Alias: cisco RD Bytes: WR Bytes: 0 0 RD Requests: 0 WR Requests: 0 Errors: Ω Capacity(1K blocks): 2712192 Used(1K blocks): 337908 Available(1K blocks): 2374284 Usage: 13 % Name: /mnt/ofa, Alias: /mnt/ofa RD Bytes: 0 WR Bytes: 0 RD Requests: 0 WR Requests: 0 Errors: 0 Capacity(1K blocks): 4955 Used(1K blocks): 35 Available(1K blocks): 4664 Usage: 1 8 Name: /cisco/core, Alias: /cisco/core RD Bytes: WR Bytes: 0 Ο RD Requests: 0 WR Requests: 0 Errors: 0 Capacity(1K blocks): 248895 Used(1K blocks): 201014 Available(1K blocks): 35031 Usage: 86 % Name: /tmp1, Alias: /tmp1 RD Bytes: 0 WR Bytes: 0 RD Requests: 0 WR Requests: 0 Errors: 0 Capacity(1K blocks): 2712192 Used(1K blocks): 337908 Available(1K blocks): 2374284 Usage: 13 % Name: /cisco123, Alias: /cisco123 RD Bytes: 0 WR Bytes: 0 RD Requests: 0 WR Requests: 0 Errors: 0 Used(1K blocks): 42020 Capacity(1K blocks): 1800824 Available(1K blocks): 1758804 Usage: 3 %

Displays virtual-services utilization information.

Step 10show virtual-service utilization statistics CPUDisplays virtual service CPU utilization statistics.

#### **Related Topics**

Troubleshooting: Installing Applications in a Virtual Services Container Troubleshooting: Activating Applications in a Virtual Services Container

## Deactivating and Uninstalling an Application from a Virtual Services Container

(Optional) Perform this task to uninstall and deactivate an application from within a virtual services container.

### **SUMMARY STEPS**

- 1. enable
- 2. configure terminal
- 3. virtual-service virtual-services-name
- 4. no activate
- **5. no virtual-service** *virtual-services-name*
- 6. end
- 7. virtual-service uninstall name virtual-services-name
- 8. copy running-config startup-config

## **DETAILED STEPS**

I

|        | Command or Action                                                             | Purpose                                                                                                    |
|--------|-------------------------------------------------------------------------------|----------------------------------------------------------------------------------------------------|
| Step 1 | enable                                                                        | Enables privileged EXEC mode. Enter your password if prompted.                                                                                                    |
|        | Example:                                                                      |                                                                                                    |
|        | Switch> <b>enable</b>                                                         |                                                                                                    |
| Step 2 | configure terminal                                                            | Enters the global configuration mode.                                                                                                    |
|        | Example:                                                                      |                                                                                                    |
|        | Switch# configure terminal                                                    |                                                                                                    |
| Step 3 | virtual-service virtual-services-name                                         | Enters virtual services configuration mode to configure a specified application.                                                                                                 |
|        | <pre>Example: Switch(config) # virtual-service openflow_agent</pre>           | • Use the <i>virtual-services-name</i> defined during installation of the application.                                                                                           |
| Step 4 | no activate                                                                   | Disables the application.                                                                                                    |
|        | <pre>Example: Switch(config-virt-serv)# no activate</pre>                     |                                                                                                    |
| Step 5 | no virtual-service virtual-services-name                                      | Unprovisions the application.                                                                                                    |
|        | <pre>Example:<br/>Switch(config)# no virtual-service<br/>openflow_agent</pre> | <ul> <li>Use the <i>virtual-services-name</i> defined during installation of the application.</li> <li>This command is optional for all devices running Cisco IOS-XE.</li> </ul> |

|        | Command or Action                                                                                                    | Purpose                                                                                                    |
|--------|----------------------------------------------------------------------------------------------------|----------------------------------------------------------------------------------------------------|
| Step 6 | end                                                                                                    | Exits virtual services configuration mode and enters privileged EXEC mode.                                                                                                    |
|        | <pre>Example:<br/>Switch(config-virt-serv)# end</pre>                                                                          |                                                                                                    |
| Step 7 | <pre>virtual-service uninstall name virtual-services-name Example: Switch# virtual-service uninstall name openflow_agent</pre> | <ul> <li>Uninstalls the application.</li> <li>Use the <i>virtual-services-name</i> defined during installation of the application.</li> <li>Run this command only after receiving a successful deactivation response from the device.</li> </ul> |
| Step 8 | copy running-config startup-config                                                                                             | Saves the change persistently through reboots and restarts by copying the running configuration to the startup configuration.                                                                                                    |
|        | Switch# copy running-config startup-config                                                                                     |                                                                                                    |

**Related Topics** 

Collecting Troubleshooting Information

# **Configuration Examples for Virtual Services Container Installation**

#### Example: Cisco Plug-In for OpenFlow Virtual Services Container Installation

```
Switch# enable
Switch# copy tftp://myserver.com/downloads/ofa-1.1.64148n-cat3000-SSA-k9.ova flash:
ofa-1.1.64148n-cat3000-SSA-k9.ova
Switch# virtual-service install name openflow_agent package
flash:/ofa-1.1.64148n-cat3000-SSA-k9.ova
Switch# configure terminal
Switch (config)# virtual-service openflow_agent
Switch (config-virt-serv)# activate
Switch (config-virt-serv)# end
Switch# copy running-config startup-config
```

#### Example: Verifying Cisco Plug-In for OpenFlow Virtual Services Container Installation

Switch# show virtual-service list

Virtual Service List:

| Name                     | Status     | Package | Name |
|--------------------------|------------|---------|------|
| openflow_agent           | Activated  |         |      |
| ofa-1.1.64148n-cat3000-8 | SSA-k9.ova |         |      |

I

# **Upgrading a Virtual Services Container**

The **virtual-service upgrade** command is not supported. Follow the instructions in the previous sections to deactivate, uninstall, then install and activate the new OVA.

# **Additional References for the Virtual Services Container**

#### **Related Documents**

| Related Topic  | Document Title                              |
|----------------|---------------------------------------------|
| Cisco commands | Cisco IOS Master Command List, All Releases |

#### **Technical Assistance**

| Description                                                                                                    | Link                                              |
|----------------------------------------------------------------------------------------------------|---------------------------------------------------|
| The Cisco Support and Documentation website<br>provides online resources to download documentation<br>and tools. Use these resources to troubleshoot and<br>resolve technical issues with Cisco products and<br>technologies. Access to most tools on the Cisco<br>Support and Documentation website requires a<br>Cisco.com user ID and password. | http://www.cisco.com/cisco/web/support/index.html |

٦